# Регистрация УЗ ребёнка из ЛК родителя

ЕСИА

Нормативный Постановление Правительства РФ от 04.02.2022 N 111 (вступило в силу акт с 01.04.2022)

#### Описание

Реализован функционал, позволяющий через ЛК родителя зарегистрировать отдельную учётную запись для ребёнка.

Процесс создания учетной записи (далее УЗ) ребёнка начинается с баннера в карточке ребёнка:

| Е ГОСУСЛУГИ Петропавловск-Ка        | мчатский | Заявления                                         | Документы | Платежи           | Помощь                              | Q PO                        | ) |
|-------------------------------------|----------|---------------------------------------------------|-----------|-------------------|-------------------------------------|-----------------------------|---|
| назад<br>Петров Алексей Конст       | гантино  | зич                                               |           |                   |                                     |                             |   |
| Свидетельство о рождении            | >        | снилс                                             | >         | Учё<br>на Г       | тная запись р<br>осуслугах          | ебёнка                      |   |
| <b>XX-АА №123456</b><br>Дата выдачи |          | 123-456-789 01                                    |           | Вы<br>реб<br>запи | можете созда<br>ёнка отдельн<br>ись | ть для своего<br>ую учётную | c |
| 21.08.2017                          |          | Свидетельство об отцовстве                        |           |                   | Соз,                                | цать                        |   |
| инн                                 | >        | Документ о родительских правах на реб<br>Добавить | бёнка     |                   | 1                                   |                             |   |
| 123456789123                        |          |                                                   |           |                   |                                     |                             |   |
|                                     |          | Свидетельство о перемене име                      | ни        |                   |                                     |                             |   |

Условия отображения баннера, позволяющего начать регистрацию УЗ ребёнка:

- 1. Ребёнок еще не достиг возраста 14 лет
- 2. Ребёнок еще не имеет своей УЗ
- 3. Свидетельство о рождении (СОР) ребёнка успешно проверено в ЕГР ЗАГС
- 4. СНИЛС ребёнка успешно проверен в ПФР

# 1 Указание места рождения и адреса регистрации ребёнка

| Добавьте адрес                                                     |       |
|--------------------------------------------------------------------|-------|
| ражданство                                                         |       |
| Россия                                                             |       |
| Іля создания учётной записи ребёнок должен иметь российское гражда | нство |
| Иесто рождения                                                     |       |
| г. Миасс Челябинской области                                       |       |
| (ак в свидетельстве о рождении                                     |       |
| дрес постоянной регистрации                                        |       |
| Москвовская область, г. Иваново, 1-я Новокузьминская               |       |
| 🗌 Нет дома 📄 Нет квартиры                                          |       |
| Совпадает с вашим адресом постоянной регистрации                   |       |

На данном шаге указанные данные пока никуда не сохраняются.

Чекбокс "Совпадает с вашим адресом постоянной регистрации" отображается только в случае, если у родителя указан свой адрес регистрации.

#### 2 Указание номера телефона

| Добавьте номер телефона                                          | а — при наличии                                               |
|------------------------------------------------------------------|---------------------------------------------------------------|
| Номер ребёнка должен отличата<br>использоваться в другой учётной | ься от номера родителей и не должен<br>і записи на Госуслугах |
| Номер телефона                                                   |                                                               |
| +7 ()                                                            |                                                               |
| > Зачем указывать телефон                                        |                                                               |

Указание номера телефона является <u>опциональным</u> - его можно будет указать позднее, после завершения регистрации детской УЗ (через ЛК родителя).

Указанный телефон проверяется на незанятость. Если номер занят в другой УЗ, то проверяется дата его подтверждения там:

- если он подтвержден в другой УЗ менее 30 дней назад (включительно), то "угнать" в новую УЗ его нельзя;
- если он подтвержден в другой УЗ более 30 дней назад, то предупреждение о его занятости пользователю выводится, но его можно "угнать", введя верный код подтверждения.

После данного шага возможно ответвление: пользователю может быть предложено создание безопасной детской почты в сервисе Mail.ru. В данной статье данное ответвление не рассматривается.

# 3 Указание электронной почты

| Добавьте электрон                                                           | ную почту                                                                                               |        |
|-----------------------------------------------------------------------------|----------------------------------------------------------------------------------------------------|--------|
| Введите электронную по<br>к другой учётной записи<br>для подтверждения созд | очту ребёнка — она не должна быть прив<br>1 на Госуслугах. На неё придёт ссылка<br>дания учётной записи | зязана |
| Электронная почта                                                           |                                                                                                    |        |
|                                                                             |                                                                                                    |        |
|                                                                             |                                                                                                    |        |
|                                                                             |                                                                                                    |        |
|                                                                             |                                                                                                    |        |

Указываемая электронная почта подвергается стандартной проверке на незанятость.

# 4 Подтверждение электронной почты

| Олтверлите электроную почту                                                                                    |
|----------------------------------------------------------------------------------------------------|
| юдтвердите электроную почту                                                                                    |
| На <b>pochta@pochta.ru</b> отправлено письмо. Перейдите по ссылке<br>чтобы подтвердить адрес электронной почты |
| На главную                                                                                                    |

На данном этапе на указанную электронную почту отправляется письмо со ссылкой для ее подтверждения:

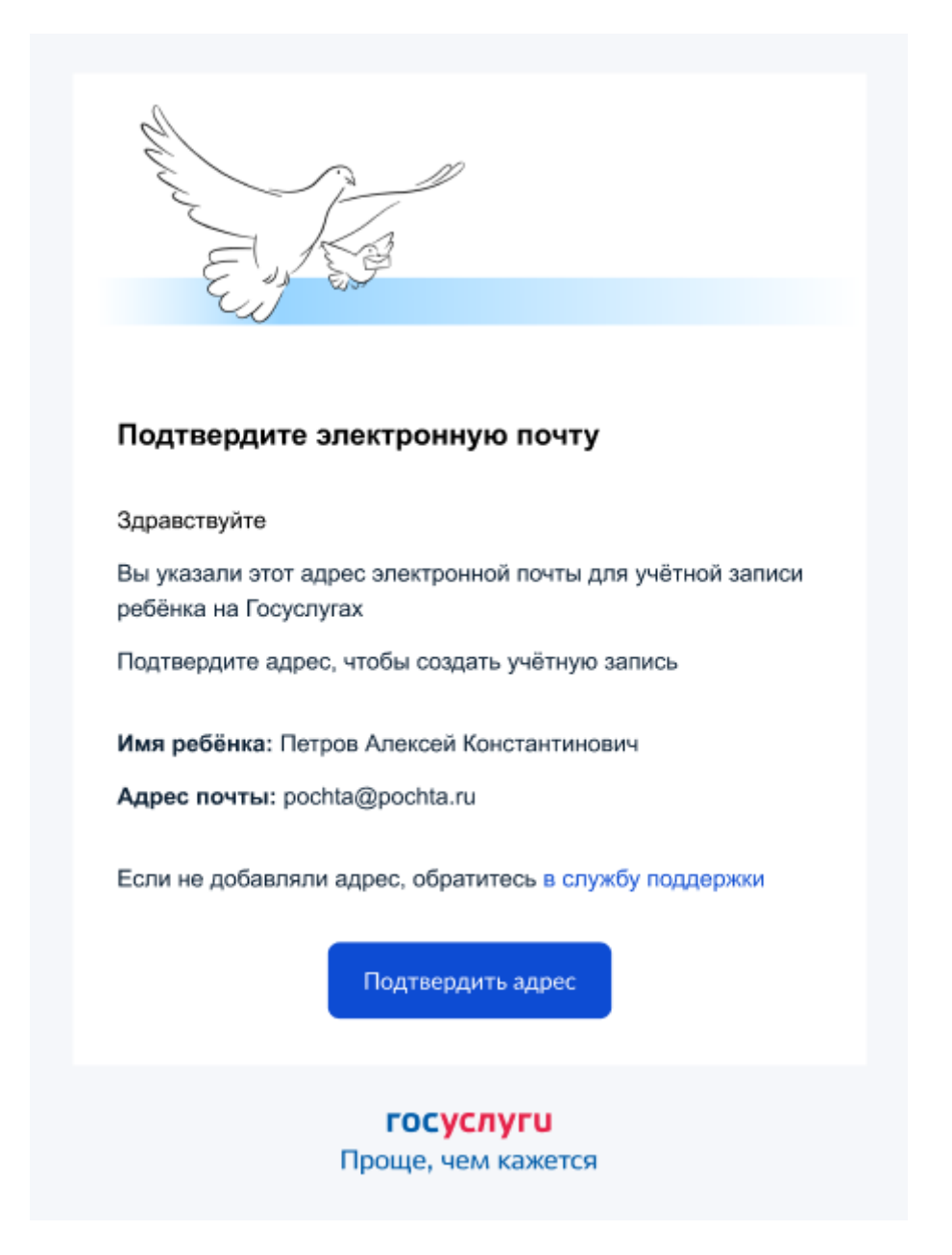

После подтверждения почты необходимо задать пароль для регистрируемой УЗ ребенка (пароль задается при авторизации в УЗ родителя, который начинал регистрировать УЗ ребенка).

# 5 Создание пароля для УЗ ребёнка

| Придумайте или сгене<br>ребёнка | рируйте пароль для входа в личный кабинет | Требования к паролю <ul> <li>Не менее 8 знаков</li> <li>Большие латинские буквы</li> </ul> |
|---------------------------------|-------------------------------------------|--------------------------------------------------------------------------------------------|
| Пароль                          |                                           | • Маленькие латинские бук                                                                  |
| •••••                           | *                                         | <ul> <li>Цифры</li> <li>Символы<br/>!"\$%&amp;'()=,/;:&lt;=&gt;?@[]^_{]}~</li> </ul>       |
| Повторите пароль                |                                           |                                                                                            |
|                                 |                                           |                                                                                            |
|                                 |                                           |                                                                                            |
|                                 |                                           |                                                                                            |
|                                 | Сохранить                                 |                                                                                            |

Блок с требованиями отображается такой же, как при самостоятельной регистрации УЗ.

# 6 Завершение регистрации УЗ ребёнка

| Учётная запись ребёнка создана                                                                 |  |
|------------------------------------------------------------------------------------------------|--|
| Для входа используйте номер телефона или адрес электронной почты,<br>указанные при регистрации |  |
| На главную                                                                                     |  |

УЗ ребёнка создана.

Теперь в ней можно авторизоваться по электронной почте, указанной в процессе регистрации, и по номеру телефона, если он был указан.

### Что делать, если в карточке ребёнка отсутствует баннер, с которого начинается регистрация детской УЗ

Может возникнуть ситуация, когда баннер, с которого начинается процесс регистрации детской учетной записи, в карточке ребёнка отсутствует.

Для начала необходимо убедиться, что все условия, описанные в начале статьи, соблюдены.

Если условия соблюдены, но баннер ошибочно не отображается, можно удалить страницу ребенка, после чего вновь внести в ЛК сведения о ребенке и отправить их на проверку.

Кнопка удаления расположена в нижней части страницы ребенка:

|                                                                                      | нтинов      | ич                                      |       |  |  |
|--------------------------------------------------------------------------------------|-------------|-----------------------------------------|-------|--|--|
| Свидетельство о рождении                                                             | >           | снилс                                   | >     |  |  |
| XX-AA №123456                                                                        |             | 123-456-789 01                          |       |  |  |
| Дата выдачи                                                                          |             |                                         |       |  |  |
| 21.06.2017                                                                           |             | Свидетельство об отцовстве              |       |  |  |
|                                                                                      |             | Документ о родительских правах на ребён | іка   |  |  |
| ИНН                                                                                  | <u>&gt;</u> | Добавить                                |       |  |  |
| 123456789123                                                                         |             |                                         |       |  |  |
|                                                                                      |             | Свидетельство о перемене имени          |       |  |  |
| Паспорт РФ                                                                           |             | Добавить                                |       |  |  |
| Добавьте документ, чтобы получать данные<br>семейном положении ребёнка и перемене им | р<br>ИСНИ   |                                         |       |  |  |
| Добавить                                                                             |             |                                         |       |  |  |
| Здоровье                                                                             |             |                                         |       |  |  |
| Полис ОМС                                                                            |             | Прикрепление к поликлинике              |       |  |  |
| Необходим для прикрепления к поликлиник                                              | 9,          | После добавления полиса ОМС вы сможет   | re    |  |  |
| записи на прием или вызова врача на дом                                              |             | ваш ребёнок, или выбрать новую          | стыен |  |  |

Добавлять сведения о ребенке необходимо через соответствующий блок:

| <b>Е ГОСУСЛУГИ</b> Апатиты г |                                            | Заявления     | Документы Платежи Помощь Q Елена Ш. 📖 🗸 |
|------------------------------|--------------------------------------------|---------------|-----------------------------------------|
| Документы и данн             | ые                                         |               |                                         |
| Личные документы             | Включите автообновление данных из ЗАГС, ч  | тобы сохранят | ъ актуальность документов               |
| Семья и дети                 | Данные не найдены 31.10.2022               |               | Повторить Почему так произошло?         |
| Транспорт                    |                                            |               |                                         |
| Здоровье                     | Брак и развод                              |               |                                         |
| Недвижимость                 | Свидетельство о разводе                    | >             | Свидетельство о браке                   |
| Работа и пенсия              |                                            |               |                                         |
| Образование                  | III-РБ №000011                             |               | Добавить                                |
| Льготы и выплаты             | Дата выдачи<br>29.06.2021                  |               |                                         |
| Доходы и налоги              |                                            |               |                                         |
| Правопорядок                 | Данные предыдущих свидетельс               | ств           | •                                       |
| Карта болельщика             |                                            |               |                                         |
| ЖД билеты                    | Дети                                       |               | Ļ                                       |
|                              | Осин Вячеслав                              | >             | Информация о ребёнке                    |
|                              | Дата рождения<br>01.06.2022                |               | Добавить                                |
|                              | Свидетельство о рождении<br>VC-ACN®3498530 |               |                                         |
|                              |                                            |               |                                         |

После того, как свидетельство о рождении и СНИЛС ребенка будут успешно проверены в ведомствах, баннер успешно отобразится.

#### Авторизация пользователя (роль «Обучающийся») на платформе

#### ФГИС «Моя школа»

Для авторизации во ФГИС «Моя школа»:

- 1. Перейдите на страницу ФГИС «Моя Школа» по ссылке: <u>https://myschool.edu.ru/</u>
- 2. Нажмите на кнопку «Войти» (Рисунок. 1.)

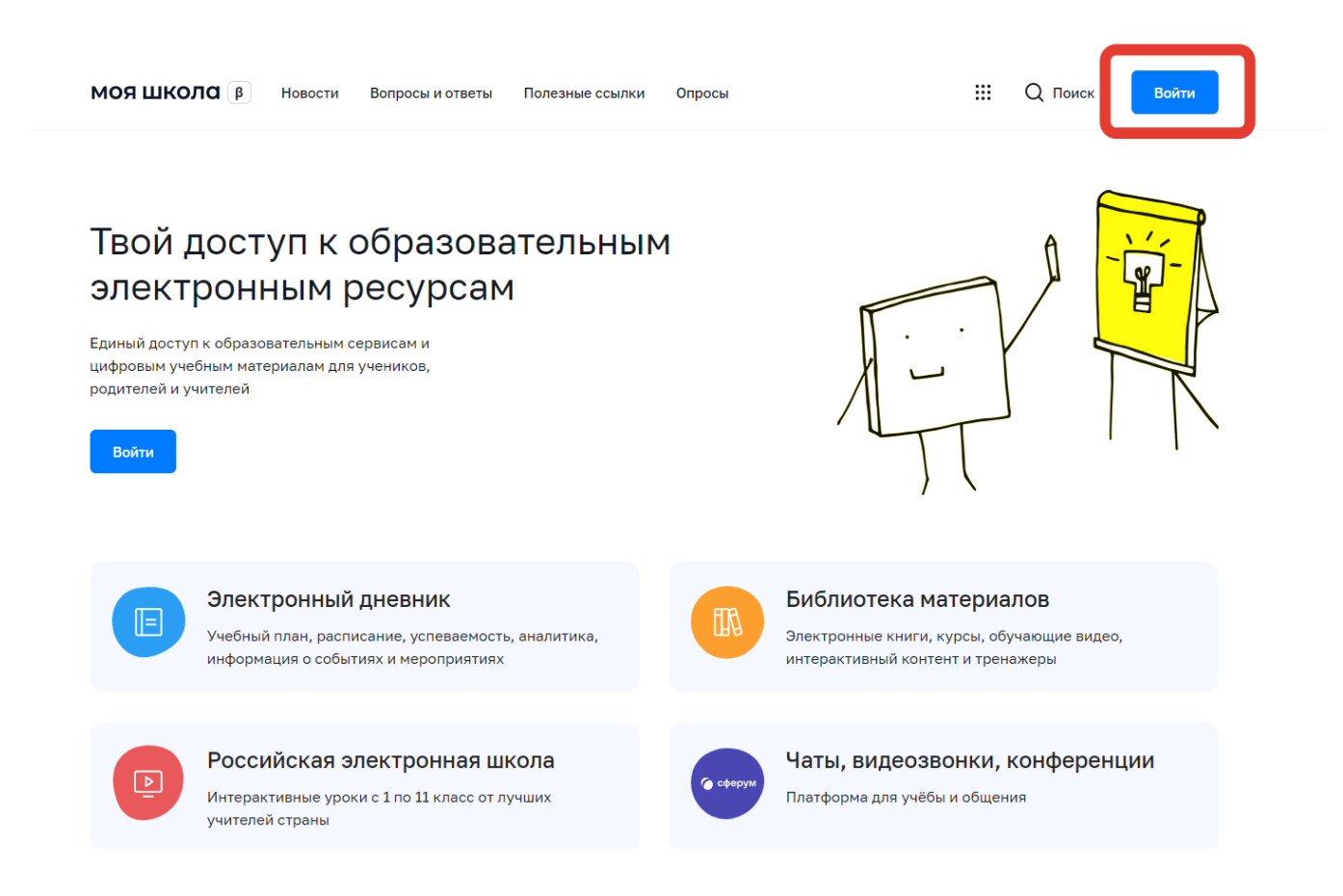

Рисунок 1. Главная страница ФГИС «Моя школа»

- 3. Авторизуйтесь с помощью учетной записи, созданной в личном кабинете законного представителя портала Госуслуг
- 4. Нажмите «Войти» (Рисунок 2.)

| <b>ГОСУСЛУГИ</b><br>Ф<br>Ф<br>Ф<br>Ф<br>Ф<br>Ф<br>Ф<br>Ф | Куда ещё можно войти с<br>паролем от Госуслуг? |
|----------------------------------------------------------|------------------------------------------------|
| Войти                                                    |                                                |
| Войти с электронной подписью                             |                                                |
| Не удаётся войти?                                        |                                                |
| Зарегистрироваться                                       |                                                |

Рисунок 2. Окно авторизации портала Госуслуг

Примечание. В случае возникновения вопросов по входу на портал Госуслуги (восстановление доступа, регистрация на портале) необходимо обращаться в службу технической поддержки портала <u>https://www.gosuslugi.ru/feedback</u>

- 5. При успешной авторизации, откроется страница «Предоставление прав доступа».
- 6. Нажмите кнопку «Предоставить», таким образом, вы разрешаете ФГИС «Моя школа» использовать указанные данные для авторизации в системе (*Рисунок 3.*).

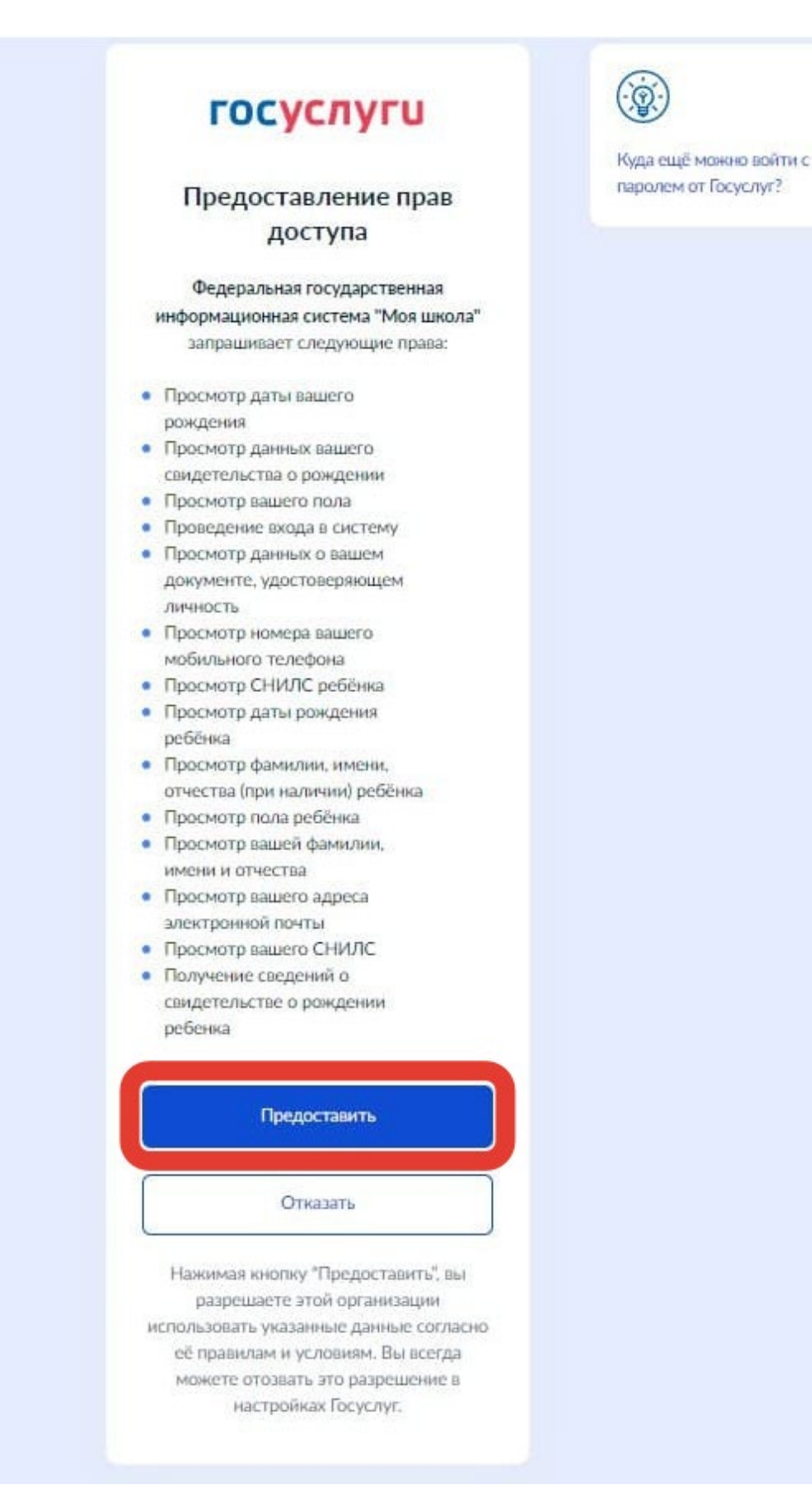

Рисунок 3. Предоставление прав доступа

7. Выберите роль «Профиль обучающегося».

- 8. Поставьте галочку в окне напротив графы «Я согласен с условиями использования и политикой конфиденциальности»
- 9. Нажмите «Зарегистрироваться» (Рисунок 4.)

| рофиль законного<br>редставителя |                                  | 0                                | Профиль обучающегося           |
|----------------------------------|----------------------------------|----------------------------------|--------------------------------|
|                                  | рофиль законного<br>редставителя | рофиль законного<br>редставителя | рофиль законного оредставителя |

Рисунок 4. Окно завершения регистрация профиля «Законного представителя» или «Обучающегося»

После регистрации происходит авторизация в системе и осуществляется переход на главную страницу ФГИС «Моя школа» (Рисунок 5.)

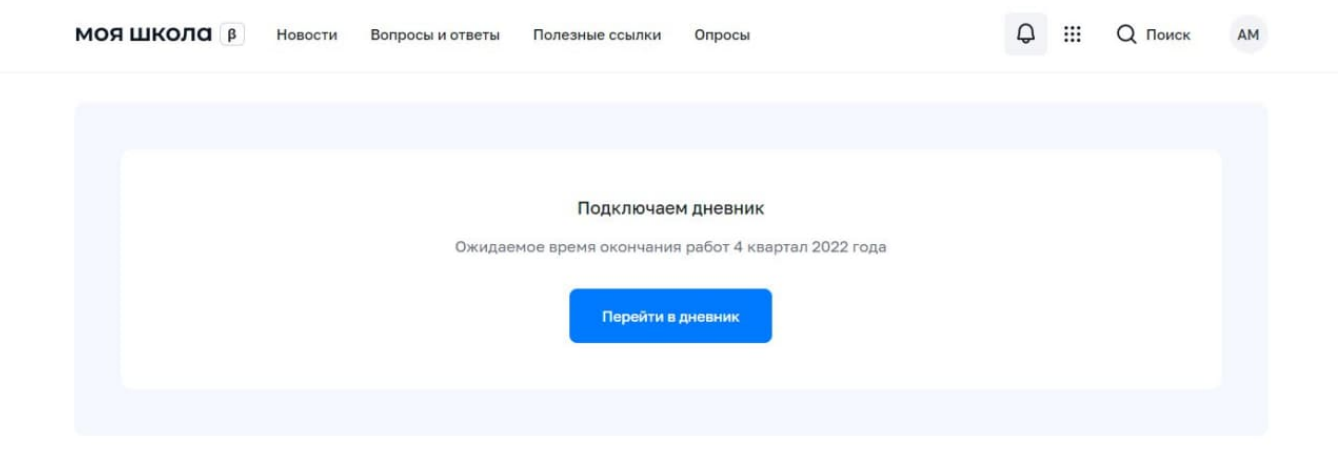

#### Материалы библиотеки 🗦

| Урок<br>Степень с<br>натуральным<br>показателем | Урок<br>Роль химии в жизни<br>человека | Урок<br>Досуг и увлечения | Урок<br>Колебательное<br>движение | Урок<br>Симметрия. Осевая<br>симметрия |
|-------------------------------------------------|----------------------------------------|---------------------------|-----------------------------------|----------------------------------------|
|                                                 |                                        |                           |                                   | ÷                                      |
|                                                 | • <u>*</u>                             | A-z o                     | <i>©</i>                          | 12 + 05<br>44 - 05                     |

Рисунок 5. Главная страница профиля «Законный представитель» ФГИС «Моя школа» после успешной авторизации.

*Примечание:* в случае возникновения ошибок на любом из этапов регистрации необходимо сделать скриншот ошибки и оборотиться в техническую поддержку по адресу электронной почты <a href="mailto:support@myschool.edu.ru">support@myschool.edu.ru</a> или позвонить на горячую линию по номеру: **8 800 505-47-16**